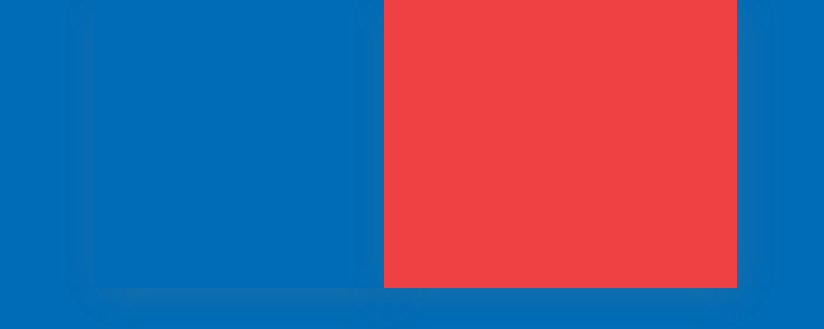

### **Modificaciones sistema Web de semillas**

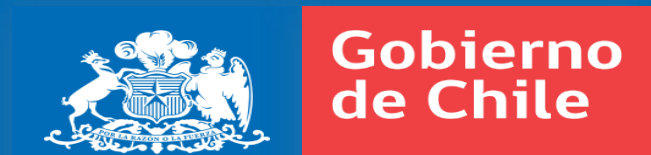

Servicio Agrícola y Ganadero

Subdepartamento de Certicación de Semillas

# INTRODUCCIÓN

 Transformación digital los procesos o tramites que se hacen de forma presencial.

## Digitalización de procesos en Sistema de Semillas y Plantas Frutales:

- Carga de documento inscripción de solicitudes
- Botón de pago
- Certificados finales digitales

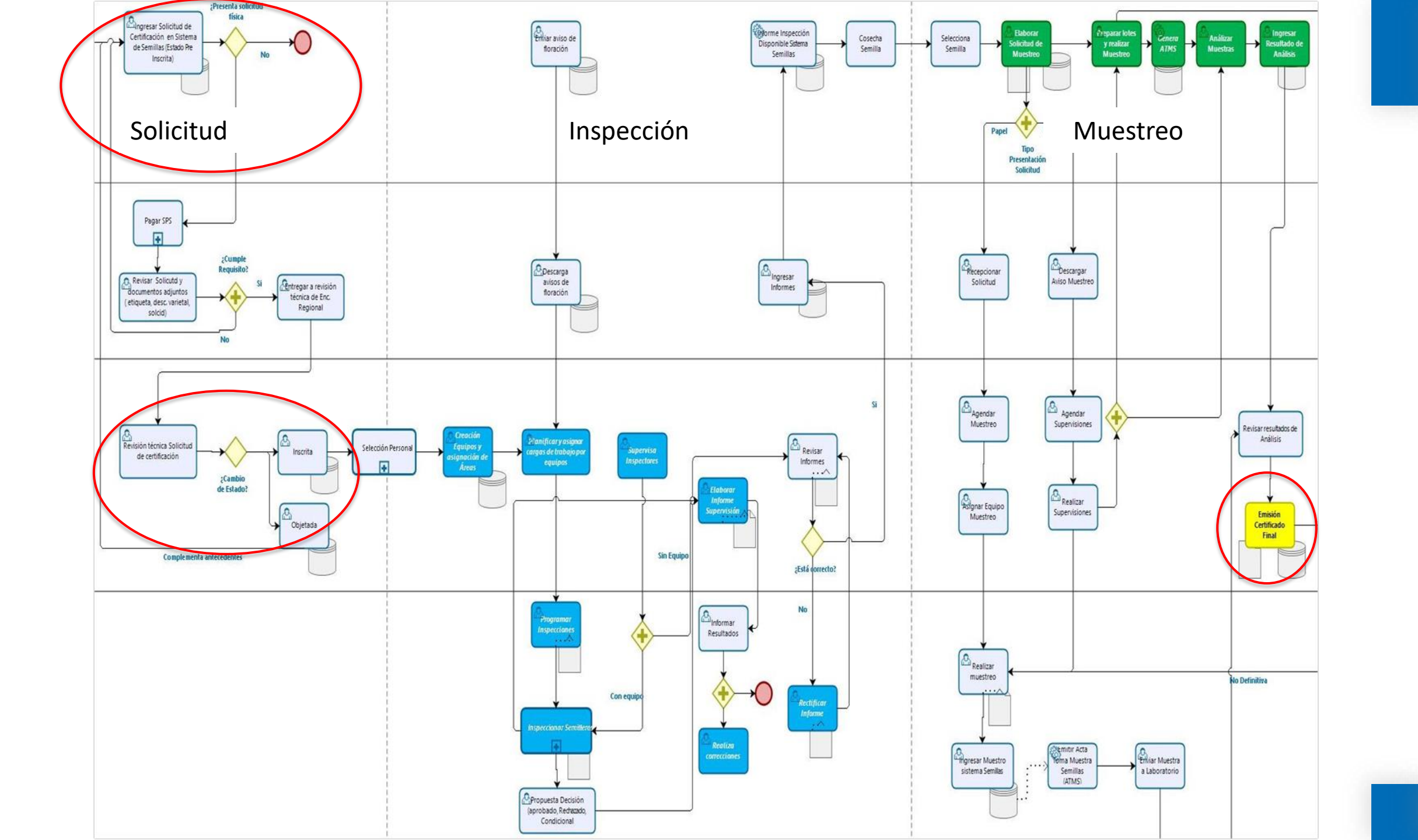

### Inscripción de solicitudes

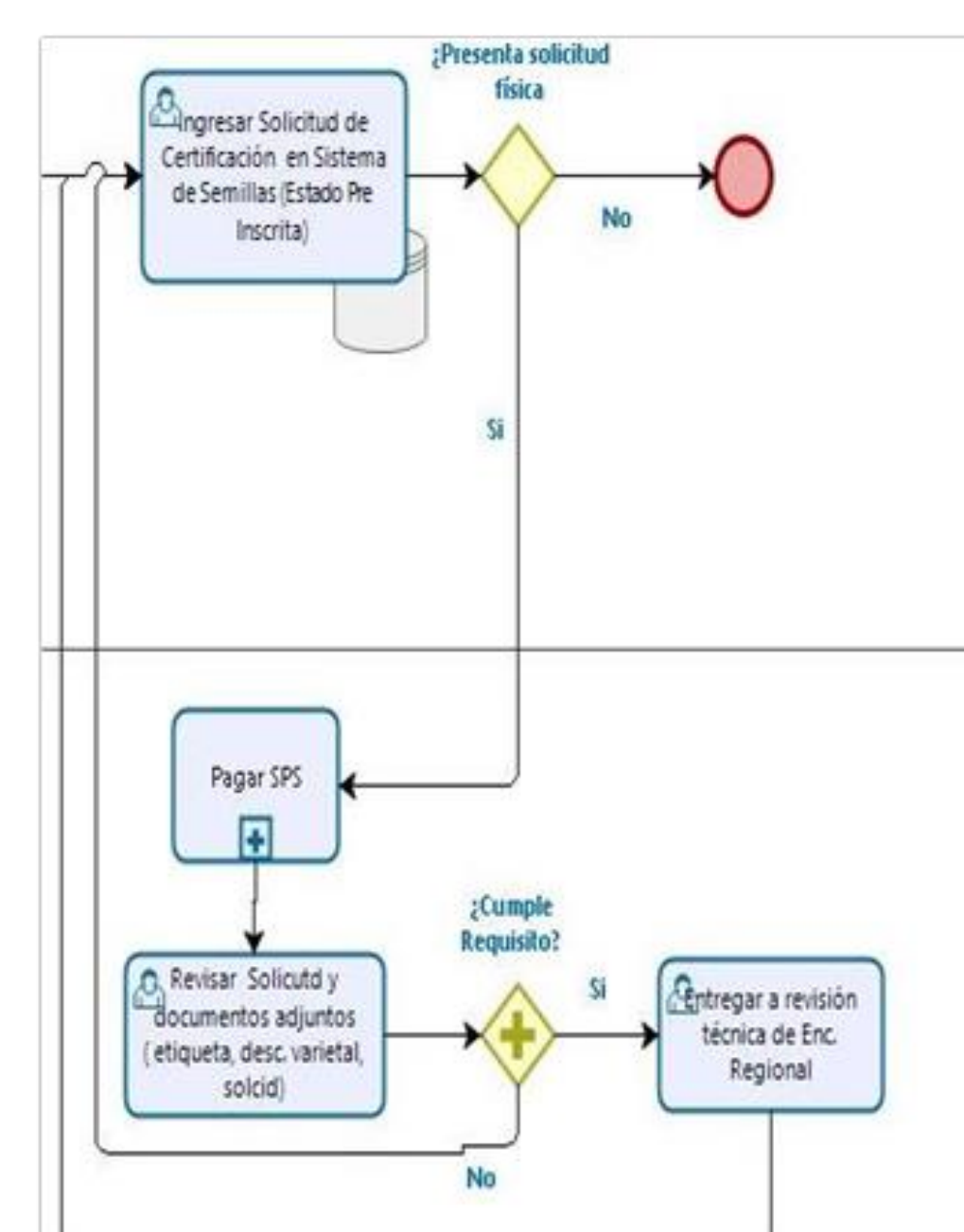

## Inscripción de solicitudes

#### **1.Carga Documentos**

- Todos los documentos anexos a solicitud serán cargados de forma digital al sistema
- No habrá presentaciones presenciales ante las Oficinas SAG.

#### 2.Envío Solicitud

 Las solicitudes generada será asignada por la empresa semillera a la Oficina SAG asociada al programa de Certificación y OGM.

#### 3.Botón de Pago

- **Certificación Varietal:** Pago de solicitudes de semilleros Certificados (pago previo).
- Sistema Autorización OGM: El pago del proceso de inspección de OGM (pago posterior) se implementará en la siguiente etapa.

#### 4.Tema complementario

- Se hará un plan piloto para usar croquis de ubicación en formato KML con polígono.
- Carga en Google maps y Waze, facilitando de esta manera la guía de los inspectores SAG a los semilleros o ensayos.

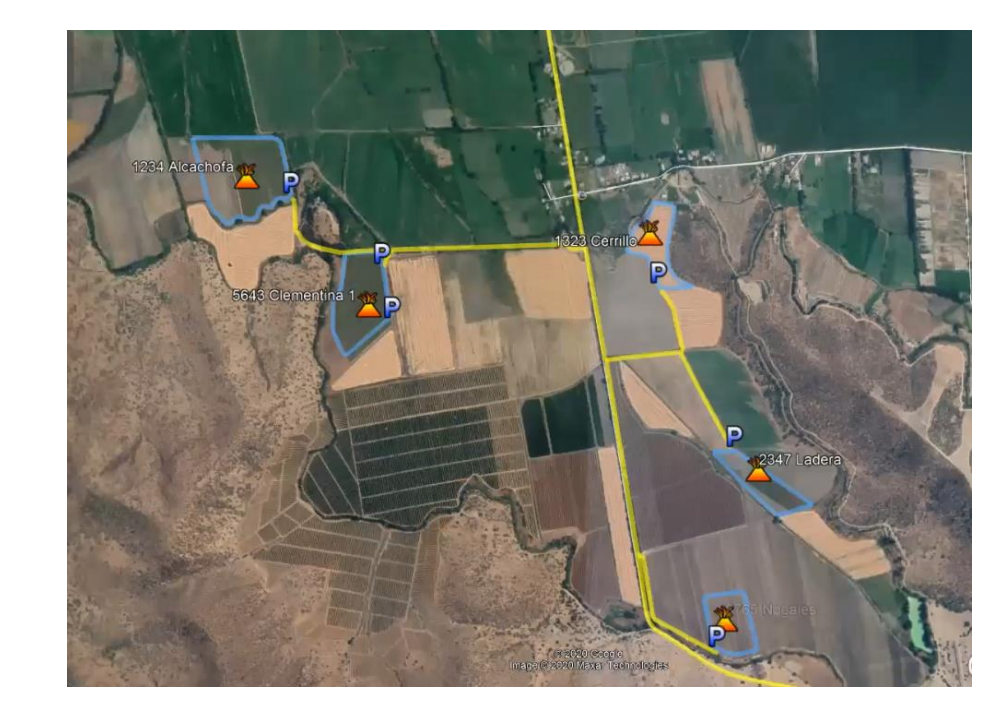

Portal Pagos

Servicio Agrícola y Ganadero

### **Donde se deben cargar los documentos**

• Croquis

| Antecedentes Generales                           | Potreros Semillas        |                                    |                          |
|--------------------------------------------------|--------------------------|------------------------------------|--------------------------|
| Certificada y OVM  Productor/Empresa Nombre : nn | Certificada convencional | ○ Corriente OVM<br>→ Multiplicador | Nombre : nn              |
| Temporada : 2018-2019 🗸                          | •                        |                                    |                          |
| Datos de Ubicación                               |                          |                                    |                          |
| Predio : AERO                                    |                          | ~ Nu                               | evo Predio Editar Predio |

| Productor :<br>* Antecedentes del Predio<br>Nombre Predio : Región : Seleccione<br>Dirección : Localidad : |  |
|----------------------------------------------------------------------------------------------------|--|
| Antecedentes del Predio Nombre Predio Dirección                                                            |  |
| Nombre Predio     :     Región     : Seleccione       Dirección     :     Localidad :                      |  |
| Dirección : Localidad : Localidad :                                                                        |  |
|                                                                                                    |  |
| Comuna : Seleccione V Croquis : Seleccionar archivo No se eligió archivo                                   |  |
| Observaciones de ubicación :                                                                               |  |
|                                                                                                    |  |

• Carta compromiso (OVM)

| Antecedente               | s Generales                               | Potreros       | Semillas                 |                                                 |                          |
|---------------------------|-------------------------------------------|----------------|--------------------------|-------------------------------------------------|--------------------------|
| ○ Certificad              | da y OVM<br>Empresa<br>∶<br>: 2018-2019 ∨ | Certificad     | a convencional           | ○ Corriente O\<br><b>→ Multiplicador</b><br>] Q | /M<br>Nombre : nn        |
| Datos de U                | bicación                                  |                |                          |                                                 |                          |
| Predio                    | : AAAA                                    |                |                          | ~                                               | Nuevo Predio Editar Pred |
| Región<br>Croquis         | :BERNARDO O'HI                            | IGGINS         |                          | Comuna:COIN                                     | ICO                      |
| Ingeniero                 | Agrónomo                                  |                |                          |                                                 |                          |
| Nombre :                  |                                           |                | ~                        |                                                 |                          |
| E-Mail :                  |                                           |                |                          |                                                 |                          |
| Carta de Co<br>Selecciona | ompromiso<br>ar archivo No                | se eligió arcl | hivo <mark>Guarda</mark> |                                                 |                          |

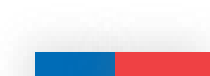

### **Donde se deben cargar los documentos**

• Etiquetas

| Registro de Semilla Origen     |                            |                                          |
|--------------------------------|----------------------------|------------------------------------------|
| Línea / Prog. : 🛛 Seleccione 🗸 | Nº Referencia (Control/Lot | re):                                     |
| Variedad :                     | País Origen                | : Seleccione 🗸                           |
| Categoría : Seleccione 🗸       | Etiqueta                   | : Seleccione 🗸                           |
| Peso : (kg) Stock : 0          | Etiqueta Adjunta           | Seleccionar archivo No se eligió archivo |
|                                |                            |                                          |
|                                | Tipo Descripción Varietal  | : Se zione 🗸                             |
|                                | CAM                        |                                          |
|                                |                            | Guardar                                  |

• Descripción Varietal

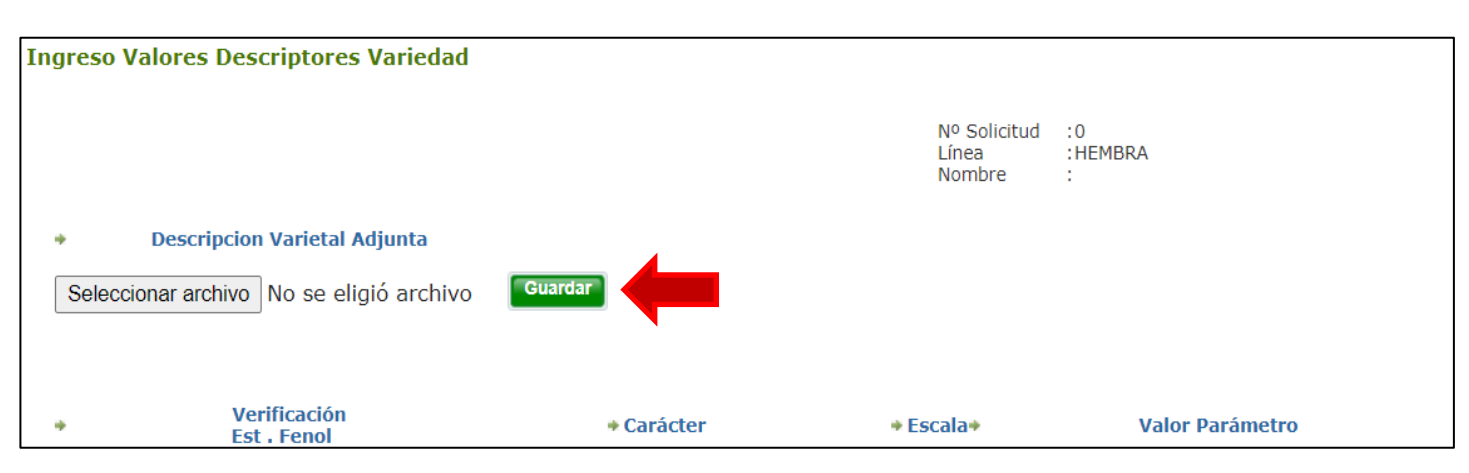

### Selección oficina o dirección regional Envío de la Solicitud

| Antecedente                                         | s Generales                                                                                     | Potreros                                        | Semillas     |    |                                    |
|-----------------------------------------------------|-------------------------------------------------------------------------------------------------|-------------------------------------------------|--------------|----|------------------------------------|
| ○ Certificad<br>◆ Productor/<br>Nombre<br>Temporada | la y OVM<br>Empresa<br>: SEMILLAS LTC<br>: 2019-2020 V                                          | Certificada                                     | a convencion | al | ○ Corriente OVM<br>→ Multiplicador |
| Datos de U                                          | bicación                                                                                        |                                                 |              |    |                                    |
| Predio                                              | : AERO                                                                                          |                                                 |              |    | ~                                  |
| Región                                              | :METROPOLITAN                                                                                   | A                                               |              | (  | Comuna:PUDAHUEL                    |
| Oficina Cert:                                       | Seleccione                                                                                      |                                                 |              | <  |                                    |
| Croquis                                             | Seleccione -<br>DIRECCION RE<br>OFICINA MAIPO<br>OFICINA MELIF<br>OFICINA METR<br>OFICINA TALAO | GIONAL METR<br>D<br>PILLA<br>OPOLITANA<br>GANTE | OPOLITANA    | \$ | ¢                                  |

### **Botón enviar**

 Una vez completada la solicitud guardar para obtener el número de solicitud. Posteriormente marcar "Enviar" para que el SAG pueda recibir la solicitud, este paso verificará que los documentos estén cargados.

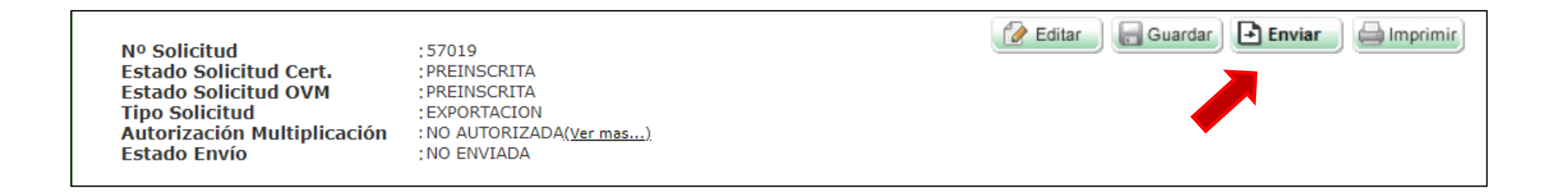

## Botón de Pago

- Pago electrónico
- En sistema se semillas, hay un nuevo menú de botón de pago, en este se puede seleccionar las solicitudes enviadas no pagadas
- Pago a través de Portal de pagos

|                                  | SAG                |   | Botó | ón de pag    | go (Soli   | citudes no pagadas)      |               |                     |         |
|----------------------------------|--------------------|---|------|--------------|------------|--------------------------|---------------|---------------------|---------|
| Mis Solicitudes 🔹 👻              | <del></del> Inicio |   |      | Tipo Pago    | : SOLICITO | JD                       |               |                     |         |
| Nueva Solicitud 🔷 🗸              |                    |   | Tip  | oo Solicitud | : EXPORT   | ACION 🗸                  | R             | egión : Seleccione  | ~       |
| Anular Solicitud 🗸 🗸             |                    |   |      | Productor    | : SEMILLA  | S LTDA.                  | Es            | specie : Seleccione | ~       |
| Lotes y Etiq.Frutales 🗸          |                    |   |      |              |            |                          | Temp          | orada : Seleccione  | ~       |
| Lotes y Etiquetas 🔷 👻            |                    |   |      |              |            |                          |               |                     | Buscar  |
| Producción 🗸                     |                    |   |      |              |            |                          |               |                     | Pagar   |
| Estimación 🗸                     |                    |   |      |              |            |                          |               |                     |         |
| Avisos 🗸                         |                    |   |      |              |            |                          |               |                     |         |
| Productor 🗸                      |                    |   | N    | 1º Solicitud | Especie    | Superficie inscrita (ha) | Región        | Productor           | TipoSol |
| Datos Personales                 |                    |   |      | 55687        | MARAVILLA  | 14                       | METROPOLITANA | SEMILLAS LTDA.      | 2       |
|                                  |                    |   |      | 57048        | MAÍZ       | 0,50                     | METROPOLITANA | SEMILLAS LTDA.      | 2       |
| Boton de Pago 🗸                  |                    |   |      | 57012        | MAÍZ       | 0,40                     | METROPOLITANA | SEMILLAS LTDA.      | 2       |
| <ul> <li>Ingreso Pago</li> </ul> |                    |   |      | 56777        | SOYA       | 3,20                     | METROPOLITANA | SEMILLAS LTDA.      | 2       |
| Informes                         |                    | L |      |              |            |                          |               |                     |         |

### Inscripción de solicitudes

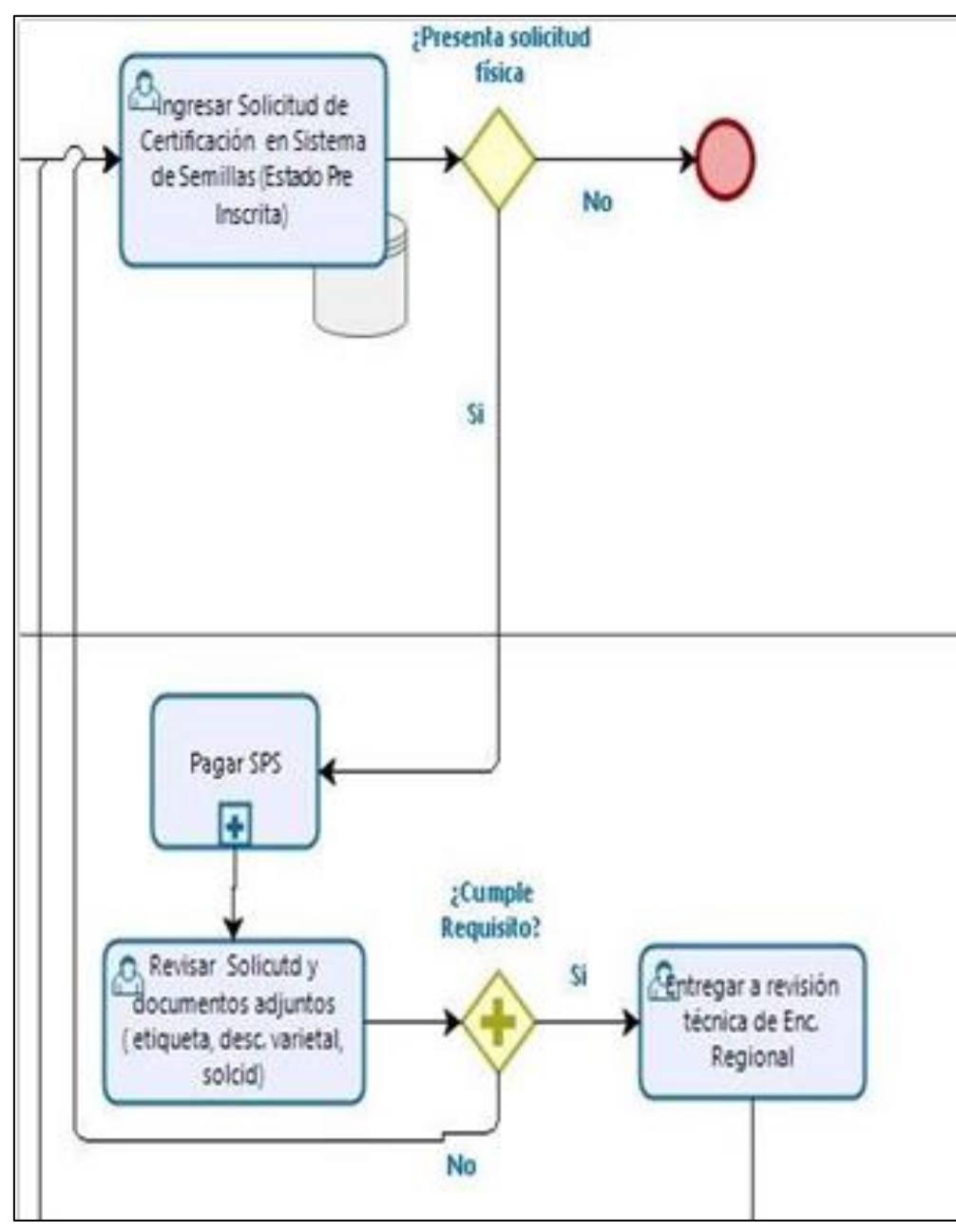

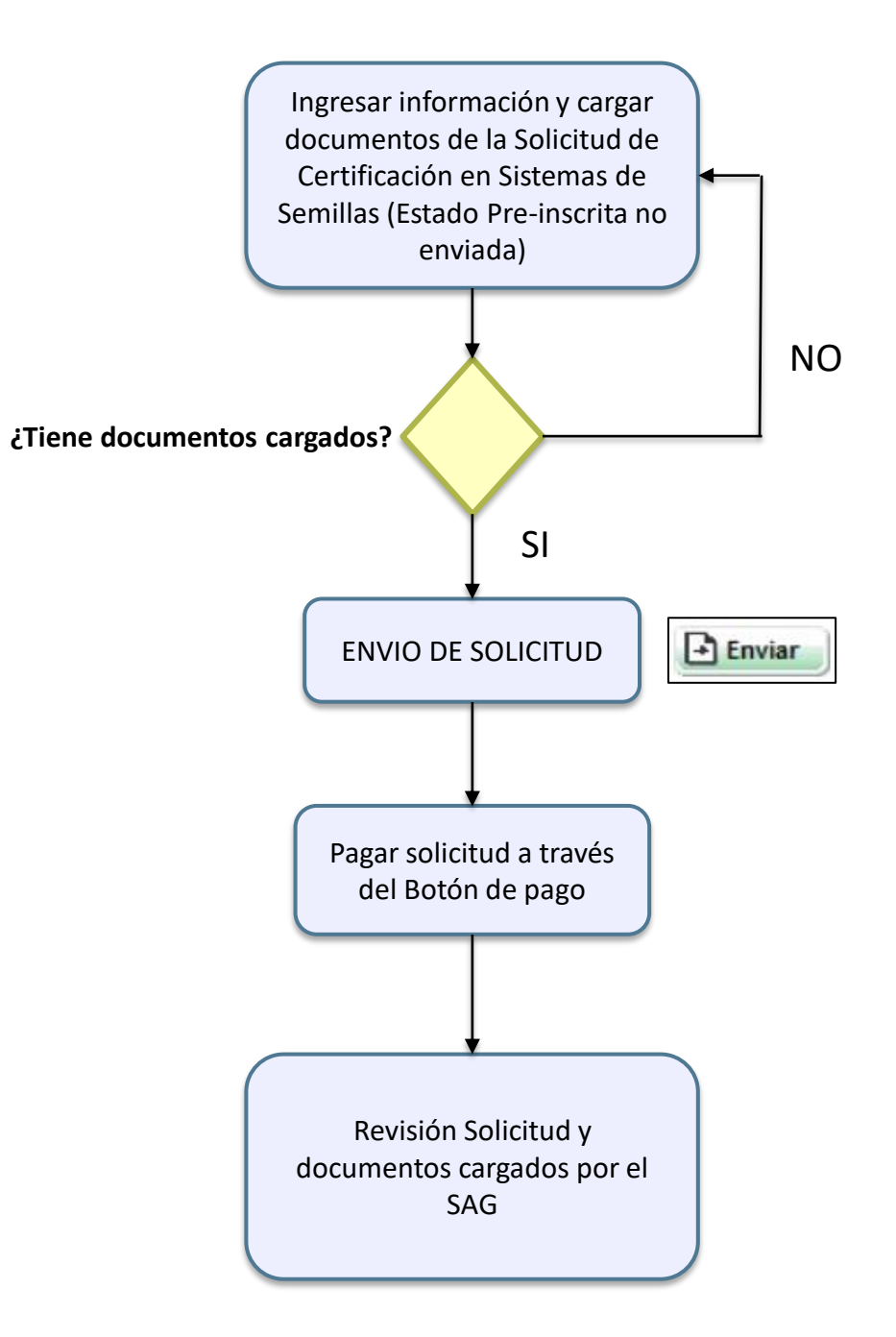

### **Certificados finales digitales**

- Transfer, Certificados finales Nacionales, Certificado OECD
- Se tendrán emitidos con Firma electrónica avanzada, timbre del estado y URL para su verificación.

| 🖶 Inicio > Certificados                          | 5            |   | 吕 Walter Eduardo Vergara           | a Sepúlveda   퇫   📥   🛽        | 2   🕦   💋 |
|--------------------------------------------------|--------------|---|------------------------------------|--------------------------------|-----------|
| Certificados                                     |              |   |                                    |                                |           |
| Lote :<br>Productor :<br>Planta :<br>Temporada : | Seleccione ✓ | ~ | Nº Solicitud<br>Estado<br>Sucursal | : Autorizado V<br>: Seleccione | ~         |
|                                                  |              |   |                                    |                                | Buscar    |

## Certificación electrónica

| Antes                                                                                                    | Después                                                                                                    | Procedimiento                                                                                                    |
|----------------------------------------------------------------------------------------------------|----------------------------------------------------------------------------------------------------|----------------------------------------------------------------------------------------------------|
| <ol> <li>Documentos Adjuntos</li> <li>Usuario adjunta documentos<br/>impresos</li> <li>Solicitud de Certificación<br/>presencialmente a la oficina<br/>SAG.</li> </ol>                                                                                            | <ol> <li>Usuario carga electrónicamente<br/>documentos en el Sistema Web de<br/>Semillas.</li> <li>Usuario envía electrónicamente solicitud a<br/>a oficina o dirección Regional SAG.</li> </ol>        | <ol> <li>Carta de Compromiso (Solo para OGM)</li> <li>Descripciones Varietales</li> <li>Etiquetas de Certificación</li> <li>Croquis</li> </ol>                                                                               |
| <ul> <li>Pago Solicitudes</li> <li>Usuario paga presencialmente<br/>en las cajas habilitadas.</li> </ul>                                                                                                    | 1. Usuario Paga electrónicamente las solicitudes (Botón de Pago)                                                                                                    | BancosTarjetas de Crédito1.BBVA7.ESTADO1. TARJETA ABC2.BICE8.FALABELLA2. TARJETA ABCDIN3.BCI9.HSBC Bank USA3. TARJETA CMR4.CORPBANCA10.ITAUFALABELLA5.DE CHILE11.SANTANDER4. TARJETA RIPLEY6.EDWARDS12.SCOTIABANK3. SECURITY |
| <ul> <li>3. Certificados OECD, AOSCA</li> <li>Usuario enviar datos al SAG</li> <li>SAG completa formulario,<br/>imprime y firma certificado</li> <li>Usuario retira Certificado de la<br/>oficina SAG</li> <li>No existe validador del<br/>Certificado</li> </ul> | <ol> <li>Certificados son emitidos y firmados<br/>electrónicamente por SAG</li> <li>Documentos tendrán:         <ul> <li>✓ Firma electrónica avanzada</li> <li>✓ URL verificador</li> </ul> </li> </ol> |                                                                                                    |

### **MUCHAS GRACIAS**

Servicio Agrícola y Ganadero

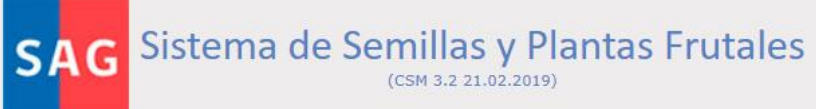

|                                                                                                    | → Acceso Usuario                                                                                                    |                                                                                                    | The second second                         |
|----------------------------------------------------------------------------------------------------|----------------------------------------------------------------------------------------------------|----------------------------------------------------------------------------------------------------|-------------------------------------------|
|                                                                                                    | Por favor ingrese su RUT y CLAVE de usuario para acceder al Sistema.                                                                                         | 1 Kar                                                                                                    |                                           |
|                                                                                                    | RUT : (ej: 11.111.111.k)                                                                                                    | An                                                                                                    | CORN'S                                    |
|                                                                                                    | Clave :                                                                                                    |                                                                                                    |                                           |
|                                                                                                    | Ingresar                                                                                                    |                                                                                                    |                                           |
|                                                                                                    |                                                                                                    |                                                                                                    |                                           |
| Promover y contribuir al desarrollo y competitividad del<br>Variedades Protegidas, y dando respaldo a la Certificació<br>Semillas y Viveros de Plantas, fomentando una relació | sector silvoagropecuario de nuestro país, incenti<br>on de Semillas y Plantas Frutales de alta calidad,<br>on directa, eficiente y transparente con nuestros | ivando la Inscripción en el Registr<br>además de ejecutar el Control de<br>clientes y proveedores del amb | o de Nuevas<br>Comercio de<br>Danaciona e |
| internacional.                                                                                                    |                                                                                                    |                                                                                                    |                                           |

http://csm.sag.gob.cl/